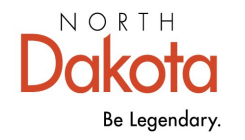

Health & Human Services

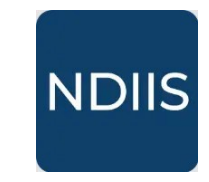

North Dakota Immunization Information System

# **Managing Immunization Inventory**

# **Getting Started**

NDIIS users with Provider Admin or Standard level access can manage immunization inventory in the NDIIS for their provider sites. Sites enrolled in the Vaccines for Children (VFC) and/or Vaccines for Adults (VFA) program will have public inventory in the NDIIS. Public inventory is automatically entered for enrolled providers based on the immunization order shipping information the NDIIS receives from CDC ordering system.

From the **Inventory** option in the main menu, users can **View Inventory**, add a new lot, enter an inventory **Adjustment**, enter an inventory **Transfer**, and **View** their inventory **Ledger**.

# Click on the name of function below to jump to details and instructions

- ⇒ <u>View Inventory</u>
- ⇒ Add a New Lot
- ⇒ Inventory Adjustment
- ⇒ Inventory Transfer
- ⇒ <u>View Ledger</u>

### **View Inventory**

The **View Inventory** function will show relevant information for immunizations in the site's inventory. Inventory is listed in alphabetical order by Vaccine Name, Product, and Lot Number. By default, the table will exclude expired lots and lots with a zero or negative balance of doses on hand.

- ⇒ Users can choose to 'Include Expired Lots" by clicking the toggle above the table
- ⇒ "Include No Doses On Hand" by clicking the toggle above the table
- $\Rightarrow$  Users are able to search their inventory using the *Filters* above the table
- $\Rightarrow$  Users can also export their inventory to Excel using the *Export* option

| View Inventory                                                                              |         |                |                 |            |                  |  |  |  |  |  |
|---------------------------------------------------------------------------------------------|---------|----------------|-----------------|------------|------------------|--|--|--|--|--|
| HADD NEW LOT     Include Expired Lots ● Include No Doses On Hand     Transport Collapse All |         |                |                 |            |                  |  |  |  |  |  |
| VACCINE NAME                                                                                | PRODUCT | FUNDING SOURCE | EXPIRATION DATE | LOT NUMBER | QUANTITY ON HAND |  |  |  |  |  |
| <ul> <li>HAV Pediatric (5)</li> </ul>                                                       |         |                |                 |            |                  |  |  |  |  |  |
|                                                                                             | HAVRIX  | Public         | 4/24/2026       | BM4R5      | 6                |  |  |  |  |  |
|                                                                                             | HAVRIX  | Private        | 9/28/2026       | M4B34      | 10               |  |  |  |  |  |
|                                                                                             | HAVRIX  | Public         | 5/6/2026        | C24B9      | 18               |  |  |  |  |  |
|                                                                                             | HAVRIX  | Private        | 4/24/2026       | MZ474      | 7                |  |  |  |  |  |
|                                                                                             | HAVRIX  | Private        | 8/28/2026       | DN273      | 10               |  |  |  |  |  |

# Adding a new lot

- ⇒ Users are able to add new **private lot numbers** to their NDIIS immunization
- $\Rightarrow$  In the **Add Lot** box,
  - Funding Source will default to *Private* and cannot be changed by any user.
  - Users need to select the **Vaccine Product** from the drop-down. This list includes all active products currently available in the United States.

Users must pay close attention to the NDC in the product list to be sure they are selecting the correct immunization.

- Enter the Lot Number in the free-text field
- Enter the **Expiration Date** from the immunization packaging
- Enter Initial Inventory (i.e., starting number of doses on hand)
- ⇒ When all fields are filled in, the **Save** button will be enabled. Click **Save** to finish adding the lot to your NDIIS inventory.

Note: Once a lot has been added to your inventory, it cannot be edited by anyone at the provider site. NDHHS users can edit the product type and expiration date fields for any private lot in the NDIIS. The funding source, lot number, and initial inventory fields for private inventory cannot be edited by any user. Public lots cannot be edited by any user.

| iew Inventory                            |                         |        |                     |                                |
|------------------------------------------|-------------------------|--------|---------------------|--------------------------------|
| + ADD NEW LOT                            |                         | -      |                     |                                |
| <ul> <li>Include Expired Lots</li> </ul> | Include No Doses On Han | d      | Add Lot             |                                |
|                                          |                         | FUN    | Vaccine Product *   | -                              |
| Columns Operator                         | Value                   | 101    | Lot Number *        |                                |
| + Vaccine Name                           |                         | VE ALL | Expiration Date *   | Ċ                              |
| Vaccine Name                             | Moderna C               | Priv   | Initial Inventory * |                                |
| Product                                  |                         |        |                     |                                |
| Funding Source                           |                         |        |                     | SAV                            |
| Expiration Date                          | Spikevax                | Publi  | 9                   |                                |
| Lot Number                               | Spikevax                | Privat | te                  |                                |
| Quantity On Hand                         | Spikevax                | Publi  | A<br>h              | ll fields must<br>ave an entry |
|                                          |                         |        | to s                | save and add                   |
|                                          |                         |        |                     | o inventory.                   |

## **View Ledger**

Every transaction that impacts the quantity of doses on hand is shown in the inventory ledger. This includes the administration of individual doses, entry of new inventory, adjustments to doses on hand, transfers, and inventory reconciliation.

⇒ Clicking on the blue hyperlink un the *Document Number* column will take you to the transaction in the NDIIS.

For example—if the Transaction indicates "Vaccination" and you click on the "Vaccination" link, the NDIIS will take you to the patient with that dose documented in their record.

⇒ Users can jump to the ledger from other functions in the system any time you see the **View Ledger** button

| View Ledger |                      |                |                 |                      |            |            |                 |          |       |  |
|-------------|----------------------|----------------|-----------------|----------------------|------------|------------|-----------------|----------|-------|--|
|             | <b>FILTERS</b>       | <b>FILTERS</b> |                 |                      |            |            | <b>Q</b> Search | Q Search |       |  |
|             | TRANSACTION DATE     | TRANSACTION    | DOCUMENT NUMBER | VACCINE NAME         | LOT NUMBER | FUNDING SO | NDC             | CVX C    | QUANT |  |
|             | Jan 17, 2025 5:44 PM | Transfer       | TRAN-571        | COVID Pfizer 5-11    | HE2391     | Public     | 59267-4331      | 310      | 0     |  |
|             | Jan 17, 2025 5:21 PM | Adjustment     | ADJ-1615        | MMR                  | 0033Z      | Private    | 00006-4681      | 003      | 2     |  |
|             | Jan 17, 2025 5:05 PM | Adjustment     | ADJ-1614        | ROTAVIRUS (3 dose)   | 0011Y      | Public     | 11111-1111      | 116      | -1    |  |
|             | Jan 7, 2025 2:23 PM  | Vaccination    | Vaccination     | Tdap                 | 3BH5K      | Private    | 58160-0842      | 115      | -1    |  |
|             | Jan 7, 2025 11:31 AM | Vaccination    | Vaccination     | Тдар                 | 3BH5K      | Private    | 58160-0842      | 115      | -1    |  |
|             | Jan 7, 2025 10:18 AM | Vaccination    | Vaccination     | COVID Pfizer 12+     | LP1780     | Private    | 00069-2362      | 309      | -1    |  |
|             | Jan 7, 2025 10:16 AM | Vaccination    | Vaccination     | COVID Pfizer 12+     | LP1780     | Private    | 00069-2362      | 309      | -1    |  |
|             | Jan 7, 2025 10:16 AM | Vaccination    | Vaccination     | INFL (IIV3 P/F) high | U8489AA    | Private    | 49281-0124      | 135      | -1    |  |
|             | Jan 7, 2025 10:13 AM | Vaccination    | Vaccination     | COVID Pfizer 12+     | LP1780     | Private    | 00069-2362      | 309      | -1    |  |